Sveučilište u Zagrebu Pravni fakultet

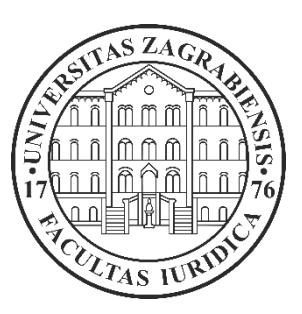

Upute za upise

Zagreb, 2025.

## Korak 1: Izmjena inicijalne lozinke

Promjena lozinke dobivene SMS-om

U Internet pregledniku otvorite poveznicu https://login.aaiedu.hr/promjenazaporke/

| Središnje sučelje za promje<br>zaporke u sustavu AAI@Ed                                                                                                    | enu<br>uHr                                                                                               | @EduHr                                                                    |
|----------------------------------------------------------------------------------------------------|----------------------------------------------------------------------------------------------------|---------------------------------------------------------------------------|
| Korisnička oznaka                                                                                                    |                                                                                                    |                                                                           |
| ihorvat@pravo.hr                                                                                                    |                                                                                                    |                                                                           |
| Zaporka                                                                                                    |                                                                                                    |                                                                           |
| Upišite zaporku                                                                                                    |                                                                                                    |                                                                           |
| Nova zaporka                                                                                                    |                                                                                                    |                                                                           |
| Upišite novu zaporku                                                                                                    |                                                                                                    |                                                                           |
| Nova zaporka                                                                                                    |                                                                                                    |                                                                           |
| Ponovite novu zaporku                                                                                                    |                                                                                                    |                                                                           |
| *Nova zaporka mora imati minimaln<br>znamenke i bar 2 slova. Zaporke up<br>moraju biti jednake. VAŽNO: zbog posebnosti sustava s<br>skole.hr zaporku ne mogu promijen<br>e-identitet iz domene skole.hr zapo<br>adresi <u>https://lozinka.skole.hr/</u> | o 8 znakova i sa<br>isane u polja "N<br><b>kole.h</b> r korisnic<br>iti kroz ovo sučr<br>rku promijenite | udržavati bar 2<br>lova zaporka"<br>i iz domene<br>elje. Ako je vaš<br>na |
| Promijeni                                                                                                    | Po                                                                                                    | moć                                                                       |
| Autentikacijska i autorizacijska infrastru<br>Republici l                                                                                                    | ktura znanosti i<br>Hrvatskoj                                                                            | visokog obrazovanja u                                                     |

Slika 1.

U polje "Korisnička oznaka" upisujete korisničko ime oblika @pravo.hr koje ste dobili u SMS poruci, npr. ihorvat@pravo.hr. (slika 1.)

U polje "Zaporka" upisujete lozinku koju ste dobili u SMS poruci. (slika 1.)

U polje "Nova zaporka" upisujete lozinku koju ćete koristiti za prijavu (slika 1.)

\*Nova zaporka mora imati minimalno 8 znakova i sadržavati barem 2 znamenke i barem 2 slova. Lozinke upisane u polja "Nova zaporka" moraju biti jednake. Lozinka NE SMIJE sadržavati dijakritičke znakove (Ć, ć, Č, č, Đ, đ, Dž, dž, Š, š, Ž, ž).

Nakon što ste ispunili sva polja odaberite opciju "Promijeni". (slika 1.)

**NAPOMENA**: Lozinka nije aktivna odmah nakon izmjene. Ako ista nije aktivna 24 sata nakon izmjene kontaktirajte Studentsku službu na mail: <u>upisi-brucosi@pravo.hr</u>.

Korak 2: U internet pregledniku otvorite poveznicu https://student.pravo.hr

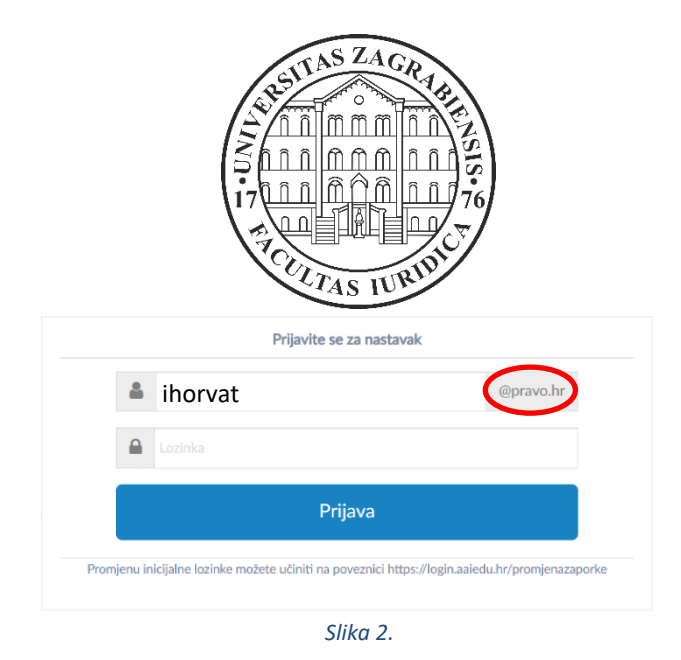

U polje "Korisnik" upisujete korisničko ime koje ste dobili putem SMS poruke, npr. ihorvat@pravo.hr, vodeći računa da je domena @pravo.hr već upisana. (slika 2.)

U polje "Lozinka" upisujete lozinku koju ste postavili prilikom promjene. (slika 2.)

Odaberite opciju "Prijava". (slika 2.)

**NAPOMENA**: Lozinka nije aktivna odmah nakon izmjene. Ako ista nije aktivna 24 sata nakon izmjene kontaktirajte Studentsku službu na mail: <u>upisi-brucosi@pravo.hr</u>.

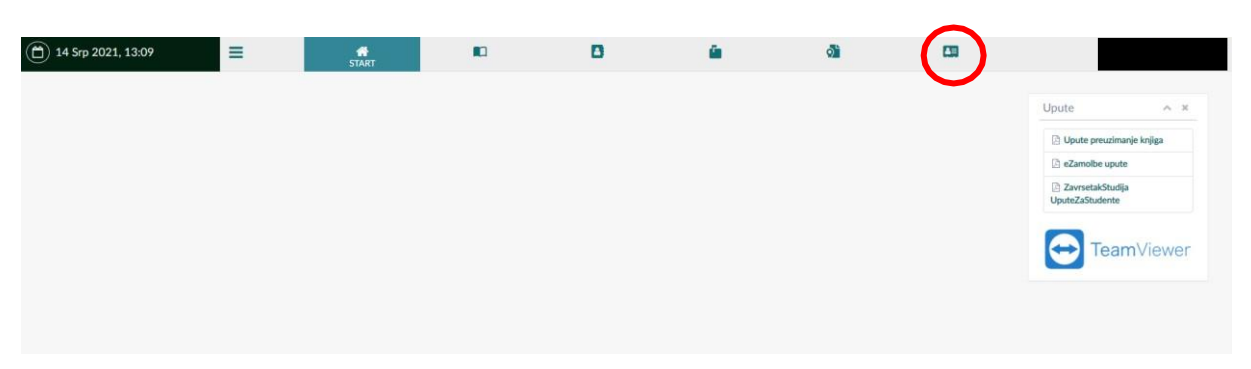

Slika 3.

Nakon prijave u sustav idete na UPIS STUDENATA (slika 3.)

## Korak 3: Preuzimanje i ovjera upisne dokumentacije

Odabirom opcije "Potpisivanje dokumentacije" (slika 4.) možete preuzeti odnosno ovjeriti upisnu dokumentaciju. Odabirom opcije "Preuzmi upisnu dokumentaciju" možete upisnu dokumentaciju preuzeti na svoje računalo u svrhu provjere iste.

Kako biste ovjerili upisnu dokumentaciju potrebno je odabrati opciju "Ovjeri upisnu dokumentaciju" (slika 4.) te potom na skočnom prozoru odabrati Primjeni (slika 5.)

| ۳          | 14 Srp 2021, 14:06         | ≡            | *                               |         | D | <u> </u>                          | 0 | UPISI STUDENATA                     |               |   |   |
|------------|----------------------------|--------------|---------------------------------|---------|---|-----------------------------------|---|-------------------------------------|---------------|---|---|
| Q.         | Potpisivanje dokumentacije | Detailed and | data and a first                |         |   |                                   |   |                                     |               |   |   |
| Ð          | Utherange V                | Potpisivanje | e dokumentacije                 |         |   |                                   |   |                                     |               |   |   |
| <u>61/</u> | Odabir izbornih kolegija   | 🖰 Akad       | lemska godina                   | ~ ×     |   |                                   |   |                                     |               |   |   |
|            |                            | Odaberite go | dinu:<br>ravanje upisne dokumer | • and   | L | Upiona dolarmentacija za ovjeriti |   | Ovierena united data                |               | ^ | 8 |
|            |                            | MEDICINS     | O - LABORATORUSKE DUAG          | NOSTIKE | ( | Preuzmi upisnu dokumentaciju      | > | <ul> <li>Ovjeri upisnu o</li> </ul> | lokumentaciju |   |   |

Slika 4.

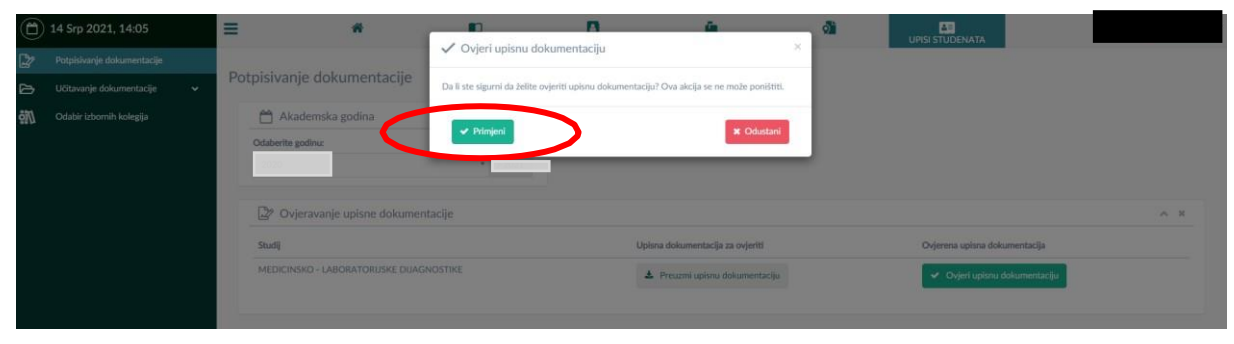

Slika 5.

#### Korak 4: Učitavanje fotografije za studentsku iskaznicu

Kriteriji koje fotografija mora zadovoljiti nalaze se na poveznici <u>Upute</u>.

Odabirom opcije "Učitavanje dokumentacije" (slika 6.), potom "Učitavanje slike" (slika 7.) moguć je odabir slike s računala (slika 8.) te učitavanje u sustav i uređivanje.

| •  | 14 Srp 2021, 14:06           | =                 | *                |           | B | <b>a</b>                         | 0 |                               |     |
|----|------------------------------|-------------------|------------------|-----------|---|----------------------------------|---|-------------------------------|-----|
|    | Personal Spectral Management |                   |                  |           |   |                                  |   |                               |     |
| 5  | Učitavanje dokumentacije 🗸 🗸 | Potpisivanje do   | okumentacije     |           |   |                                  |   |                               |     |
| ġΜ | Odabir izbornih kolegija     | Akadems           | ka godina        | ~ ×       |   |                                  |   |                               |     |
|    |                              | Odaberite godinu: | nje upisne dokum | •* /2021  |   |                                  |   |                               | ^ × |
|    |                              | Studij            |                  |           |   | Upisna dokumentacija za ovjeriti |   | Ovjerena upisna dokumentacija |     |
|    |                              | MEDICINSKO - L    | ABORATORUSKE DU/ | AGNOSTIKE |   | 🛓 Preuzmi upisnu dokumentaciju   |   | 🖌 Ovjeri upisnu dokumentaciju |     |

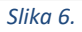

| 14 Srp 2021, 14:08           | ≡            | *               |                | D     | <u>ê</u> | <b>di</b> | UPISI STUDENATA |     |
|------------------------------|--------------|-----------------|----------------|-------|----------|-----------|-----------------|-----|
| Potpisivanje dokumentacije   |              |                 |                |       |          |           |                 |     |
| 🕞 Učitavanie dokumentacije 🗸 | Ucitavanje   | slike i potpisa |                |       |          |           |                 |     |
| Utitivorge silie i potpisa   | 💾 Akad       | lemska godina   | ~ ×            |       |          |           |                 |     |
| Ucitavarge usuami ookumenata | Odaberite go | dinu:           |                |       |          |           |                 |     |
| 🕅 Odabir izbornih kolegija   | 2000         |                 | • (2011        |       |          |           |                 |     |
|                              | 🐻 Učita      | ivanje slika    |                |       |          |           |                 | A X |
|                              | Osobna f     | iotografija:    | 🗻 Učitaj sliku |       |          |           |                 |     |
|                              |              |                 |                |       |          |           |                 |     |
|                              |              |                 |                |       |          |           |                 |     |
|                              | ✓ Pohrani    |                 |                |       |          |           |                 |     |
|                              |              |                 |                | Slika | 7.       |           |                 |     |

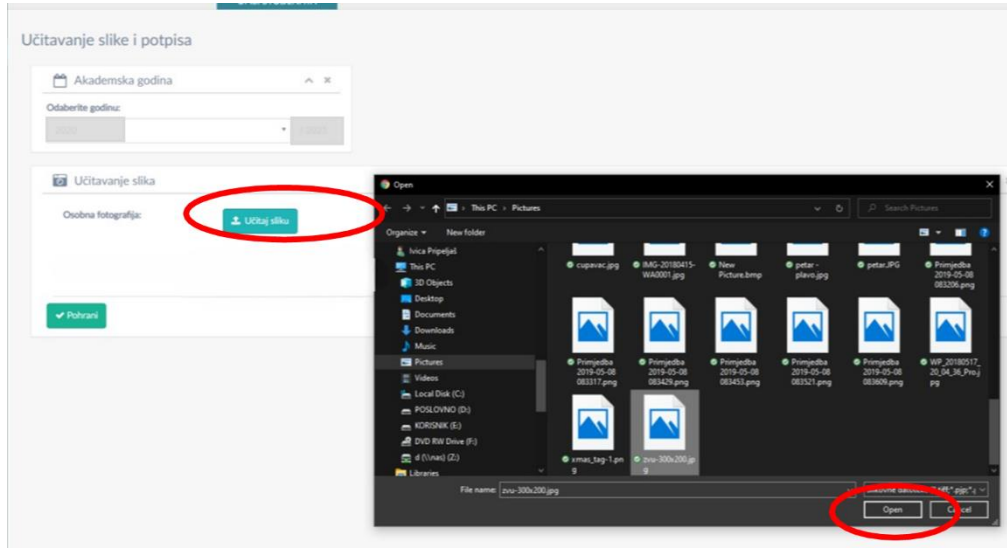

Slika 8.

Sliku možemo povećati ili smanjiti klikom na + ili – ispod slike te namjestiti u sredinu okvira tako da kliknemo na sliku i pomičemo mišem sliku unutar okvira. Klikom na izreži i učitaj sliku učitavamo u sustav (slika 9.).

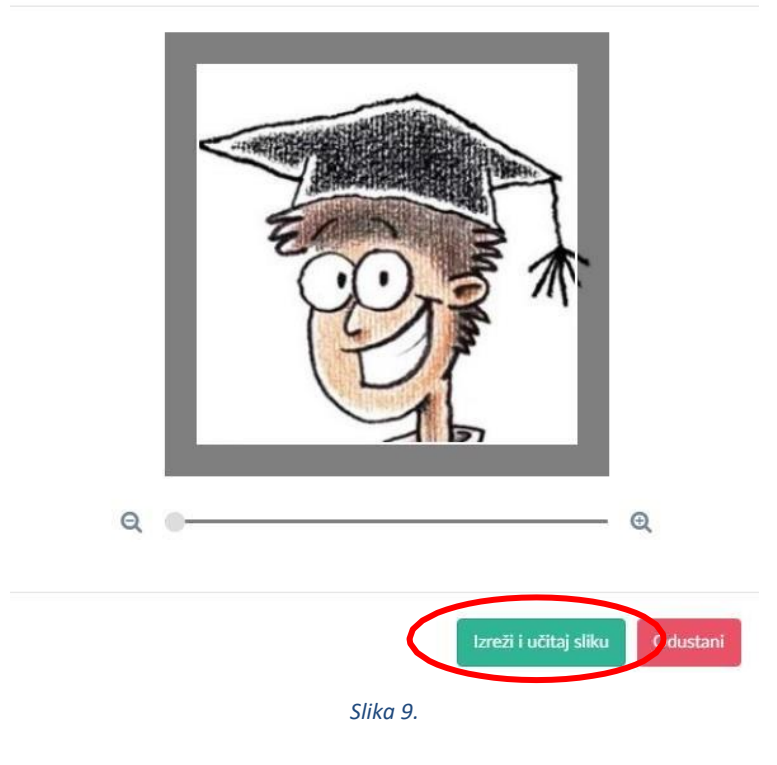

| 7 | Ultovarije alite i potpisa | Učitavanje slike i potpisa |  |
|---|----------------------------|----------------------------|--|
| N | Odalië ishareh kelegija    | 🛗 Akademska godina 🔷 🛪     |  |
|   |                            | Odabertte godina:          |  |
|   |                            |                            |  |
|   |                            | 🕼 Uttavanje slka           |  |
|   |                            | Ovalina fatografija:       |  |
|   |                            |                            |  |
|   |                            |                            |  |
|   |                            | -                          |  |
|   |                            | CO.5 M                     |  |
|   |                            |                            |  |
|   |                            |                            |  |
|   |                            |                            |  |
|   |                            |                            |  |
|   |                            |                            |  |
|   |                            | (VAINE)                    |  |
|   |                            |                            |  |
|   |                            |                            |  |

Nakon učitavanje slike potrebno je odabirom opcije "Pohrani" pohraniti promjene u sustavu (slika 10.)

# Korak 5: Učitavanje ostalih dokumenata

Odabirom opcije "Učitavanje ostalih dokumenata" na lijevom izborniku otvara se stranica za učitavanje preostalih potrebnih dokumenata. (slika 11.)

|          | 15 Srp 2024, 11:36                 | ≡                                                                | *                                     | 8                            |                        |                                                         |
|----------|------------------------------------|------------------------------------------------------------------|---------------------------------------|------------------------------|------------------------|---------------------------------------------------------|
| D?       | Potpisivanje dokumentacije         |                                                                  | and a                                 |                              |                        |                                                         |
| Ð        | Učitavanje dokumentacije 🗸 🗸 🗸 🗸 🗸 | Ucitavanje ostalih dokum                                         | enata                                 |                              |                        |                                                         |
| u        |                                    | Akademska godina                                                 |                                       | ~ ×                          |                        |                                                         |
| • U      |                                    | Odaberite godinu:                                                |                                       |                              |                        |                                                         |
| <b>.</b> | Odabir smjera studija              | 2023                                                             |                                       | * / 2024                     |                        |                                                         |
|          |                                    | Dokument osobna sprijeda<br>Dokument osobna straga<br>Svjedodzba | ije (nazivi dokumenata smiju sadržava | iti samo slova i brojeve, be | z specijalnih znakova) | Učitaj dokument     Učitaj dokument     Učitaj dokument |
|          |                                    | Uplatnica                                                        |                                       |                              |                        | 2. Učlaj dokument                                       |
|          |                                    |                                                                  | Cliller d.d                           |                              |                        |                                                         |

Slika 11.

Za svaki pojedini dokument treba odabrati opciju "Učitaj dokument" i priložiti odgovarajuću datoteku. Odabirom opcije "Pohrani" u sustav se spremaju svi uneseni dokumenti.

# Korak 6: Odabir izbornih kolegija

Odabirom opcije "Odabir izbornih kolegija" otvara vam se prozor gdje u svakoj od ponuđenih izbornih grupa birate navedeni broj kolegija. (slika 12.)

| •  | 14 Srp 2021, 14:06             | ≡             | *                     |         | B | <b>a</b>                         | a | UPISI STUDENATA               |     |
|----|--------------------------------|---------------|-----------------------|---------|---|----------------------------------|---|-------------------------------|-----|
| 2  | Potpisivanje dokumentacije     |               |                       |         |   |                                  |   |                               |     |
| ø  | Učitavanje dokumentacije 🗸 🗸 🗸 | Potpisivanje  | e dokumentacije       |         |   |                                  |   |                               |     |
| au | Odabir izbornih kolegija       | 🖰 Akade       | emska godina          | ~ ×     |   |                                  |   |                               |     |
|    |                                | Odaberite goo | dinu:                 |         |   |                                  |   |                               |     |
|    |                                |               |                       | • 2025  |   |                                  |   |                               |     |
|    |                                | 🖉 Ovjer       | avanje upisne dokumer | ntacije |   |                                  |   |                               | ~ × |
|    |                                | Studij        |                       |         | u | lpisna dokumentacija za ovjeriti |   | Ovjerena upisna dokumentacija |     |
|    |                                |               |                       |         |   | 🎍 Preuzmi upisnu dokumentaciju   |   | 🖌 Ovjeri upisnu dokumentaciju |     |
|    |                                |               |                       |         |   |                                  |   |                               |     |
|    |                                |               |                       |         |   |                                  |   |                               |     |

Slika 12.

Odabir izbornih kolegija obavezno pohranite odabirom opcije "Pohrani". (slika 13.)

| â                          | UPISI STUDENATA           | <b>é</b>                                                  |
|----------------------------|---------------------------|-----------------------------------------------------------|
| bir izbornih kolegija      |                           |                                                           |
| 💾 Akademska godina         | ~ ×                       |                                                           |
| 9daberite godinu:<br>2021  | × / 2022                  |                                                           |
| ن Odabir izbornih kolegija |                           |                                                           |
| Studij Poslovna ekonomija  |                           |                                                           |
|                            | BROJ KOLEGIJA ZA ODABRATI | ODABIR KOLEGUA                                            |
|                            | 1                         |                                                           |
| $\frown$                   |                           | Engleski u poslovanju l i Njemački u poslovanju l         |
|                            |                           |                                                           |
| ✓ Pohrani                  |                           | Početni engleski u poslovanju l i Njemački u poslovanju l |

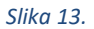

Zelenom bojom su prikazani odabrani izborni kolegiji, dok je plavom bojom označen redak odnosno kolegij iz padajućeg izbornika koji trenutno odabirete. (slika 13.)